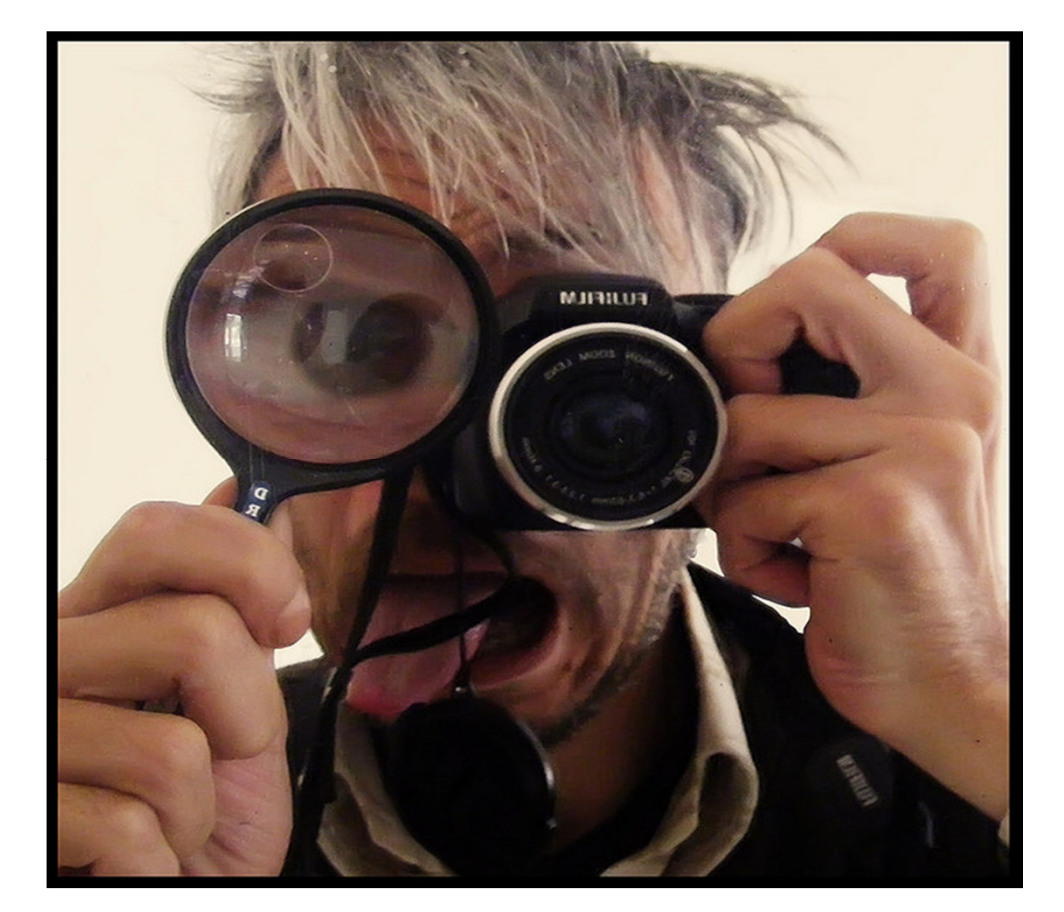

## Welcome to Monaghan U3A

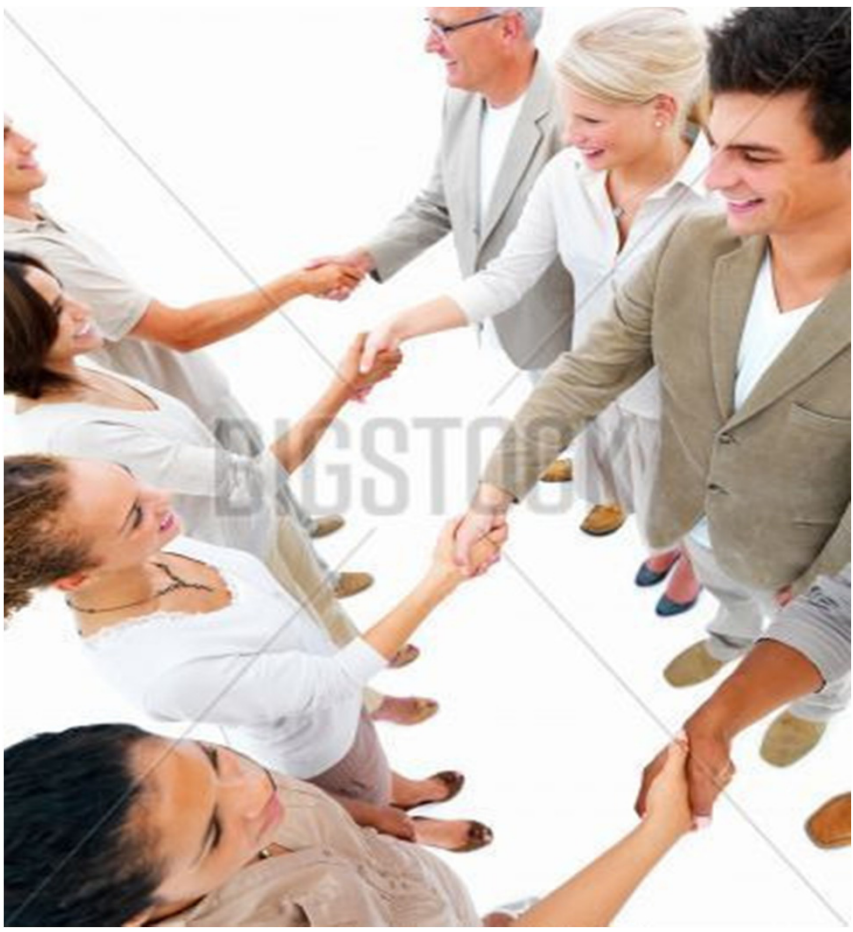

# Digital Photography

# Agenda

## 2. Getting the image out of your camera

- File management (if you master this you will never again be scared of a computer)
- Downloading your files
- Viewing your images
- Emailing and printing pictures <u>Some of this session is watching and some is doing.</u> Let's all watch together and then we can do it individually!

So for the "watching" bit please turn your screen away.

## As in digital photography there are many ways to achieve the same result. I intend to demonstrate the way I think is the most simple.

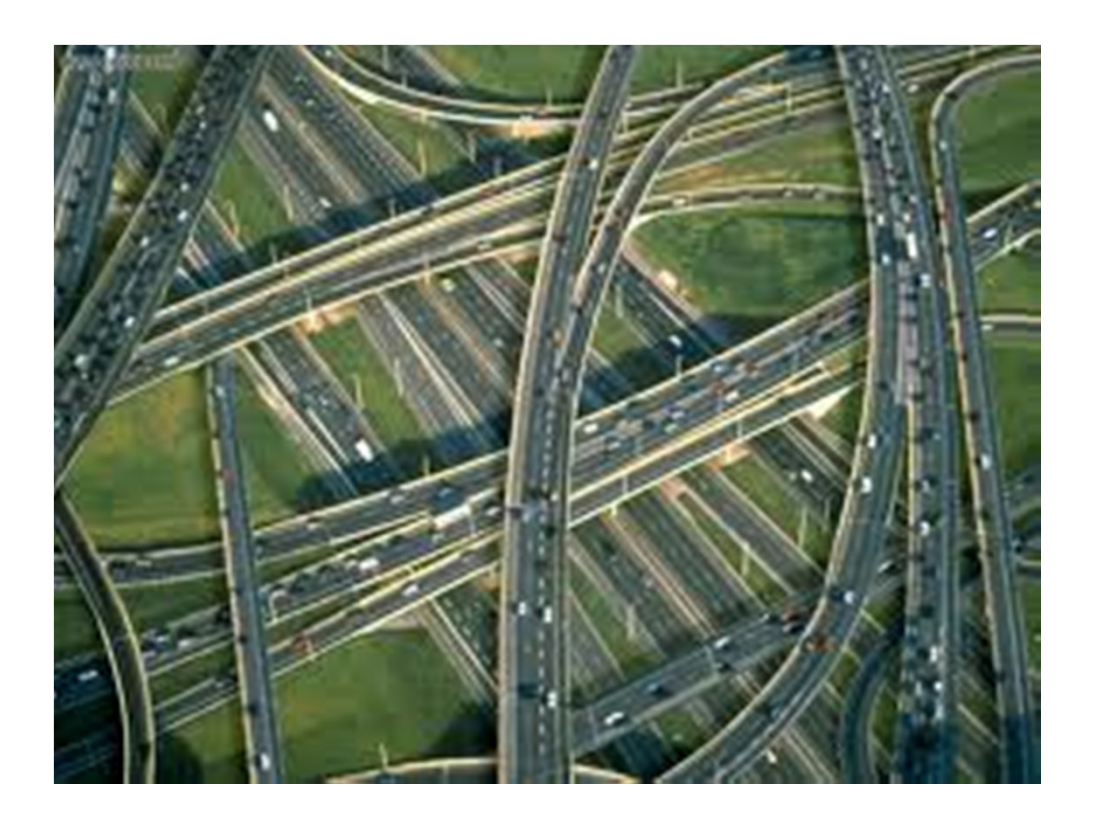

• Setting up your file structure and filing your pictures is just like organising your office, house or workshop!

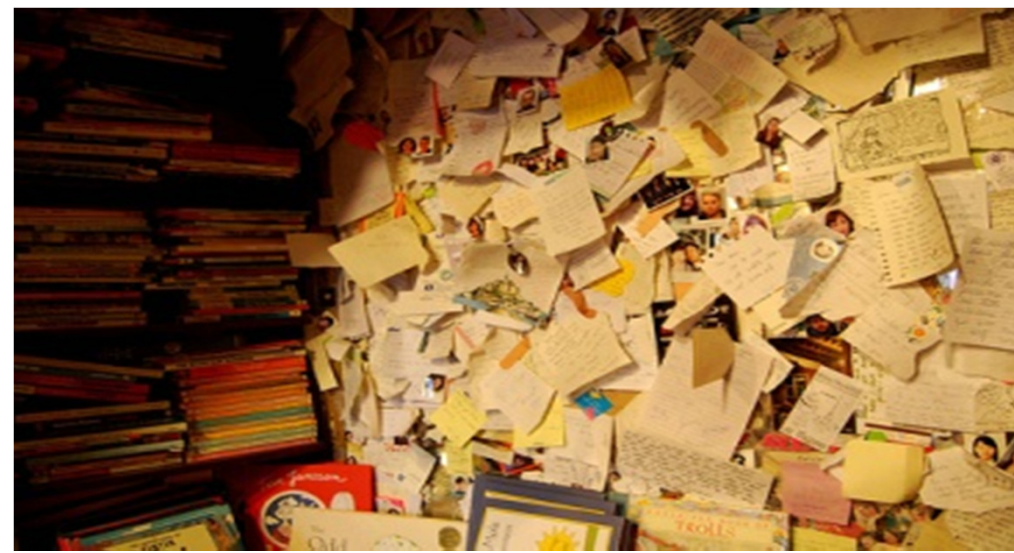

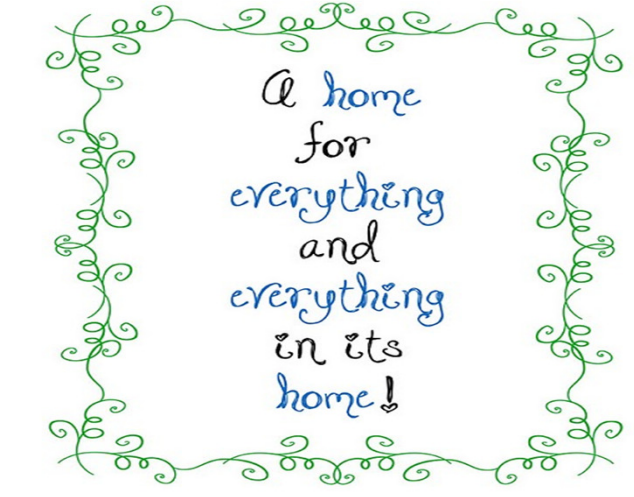

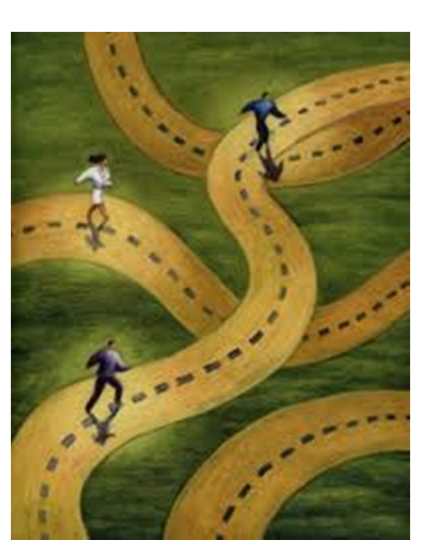

Everything should have it's place and be easily found. An item may be within a box within another box within a bag within a cupboard within a cabinet.

You must know the path to that item

## Downloading pictures to your Laptop

- 1. Your Laptop is just a large filing system
- 2. Your picture is just another file in this system
- 3. All files are held within "Folders" and some folders have many "sub-folders"
- 4. Folders are sometimes referred to as "directories"
- 5. Folders are held within "Drives" the main drive is (almost) always the "C" Drive
- 6. Each time a new storage unit "drive" is added to your computer it will be assigned a new letter: "D" "E" "F" "G" etc.
- 7. Your "File Explorer" shows a map of your filing system

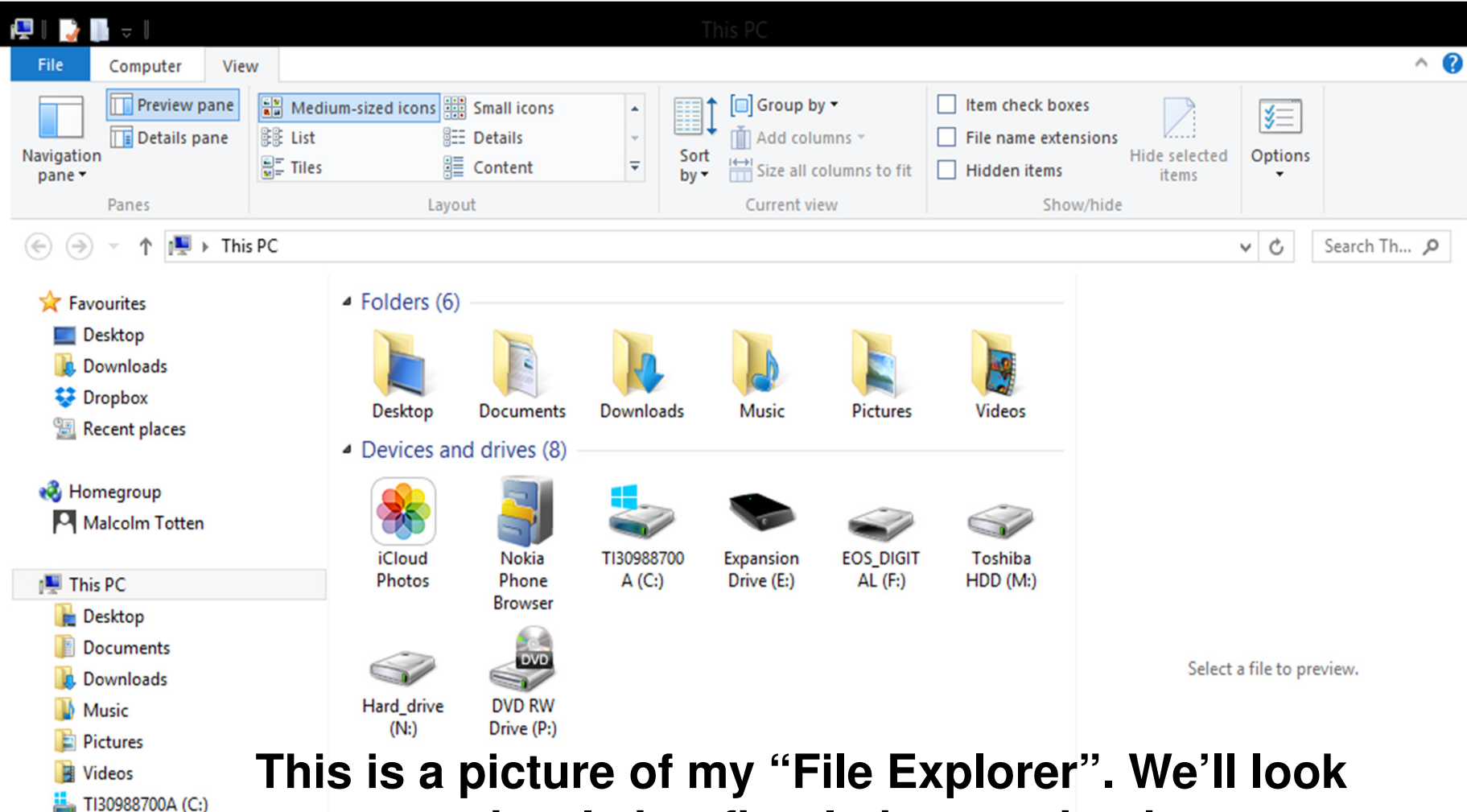

Expansion Drive (E:)

EOS\_DIGITAL (F:) Toshiba HDD (M:)

👝 Hard\_drive (N:)

📬 Network

This is a picture of my "File Explorer". We'll look at yours shortly but first let's see what happens when we add and remove drives and also some different ways to view your Explorer – WATCH CAREFULLY YOU'LL BE DOING THIS FOR YOURSELF IN A FEW MOMENTS!

- There are several ways to view files. Options will vary depending on the version of • Windows being used and the computer setup but in general you may choose from:
- **Extra large icons** (1) ٠

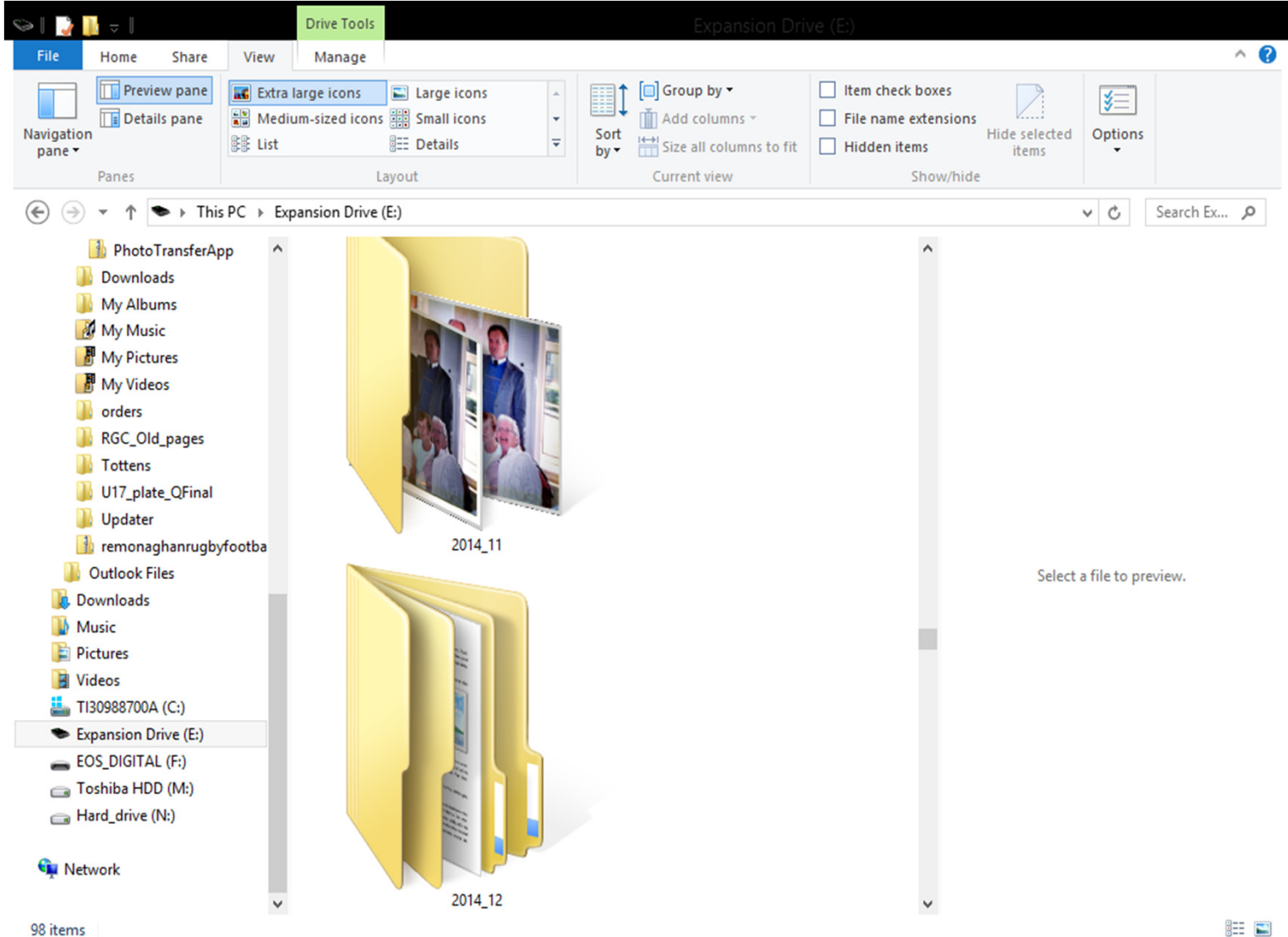

- There are several ways to view files. Options will vary depending on the version of Windows being used and the computer setup but in general you may choose from:
- (2) Large icons

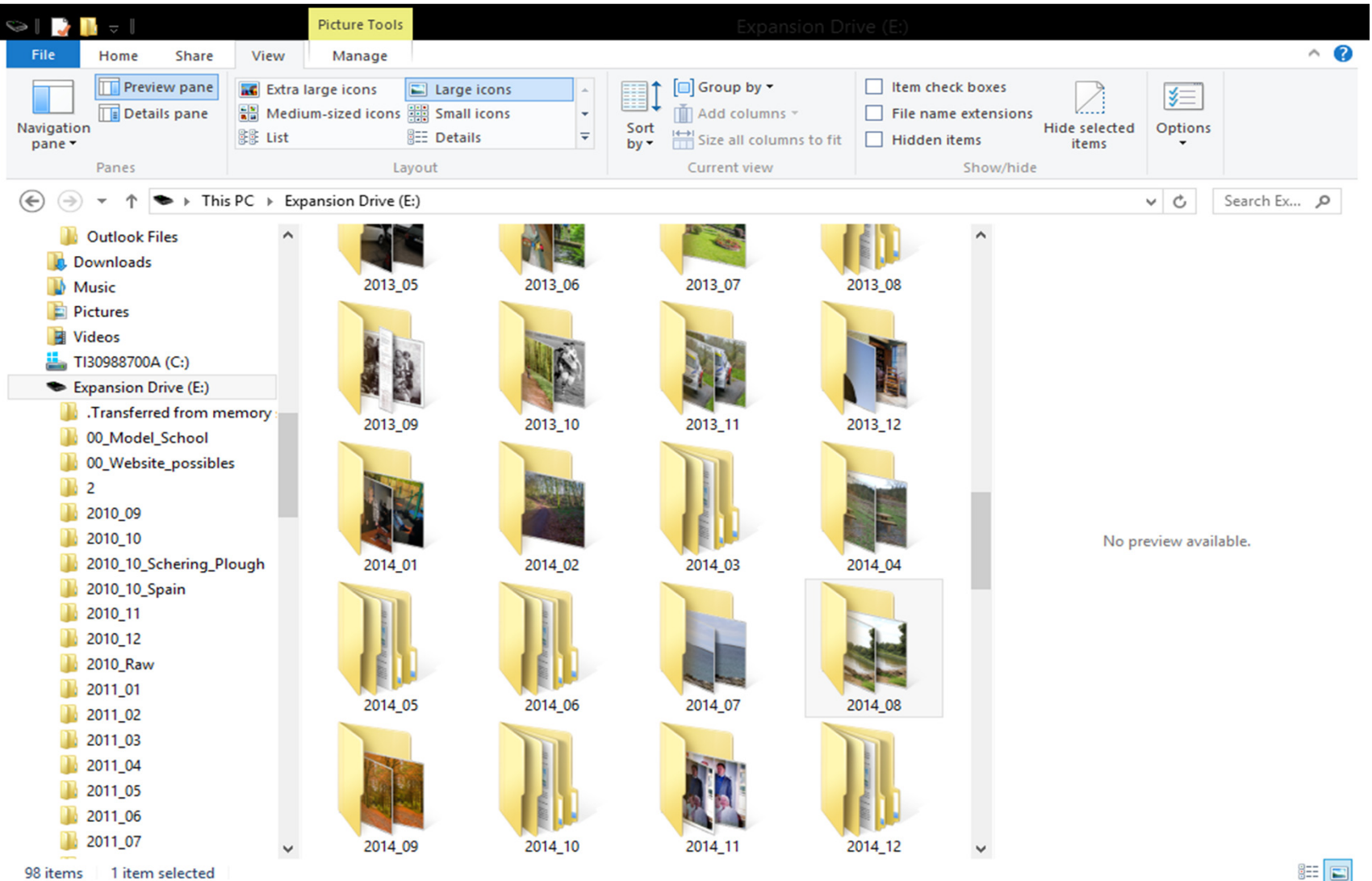

- There are several ways to view files. Options will vary depending on the version of • Windows being used and the computer setup but in general you may choose from:
- Medium sized icons (3) •

| sə I 📑 📔 🗸 I                                                                                                    |              | Picture Tools                                                                                   |                                                                                                    |                                                                                                    |                                                                                      |                                                                                                 |                                                                                                  |                                           |                       |   |
|----------------------------------------------------------------------------------------------------|--------------|-------------------------------------------------------------------------------------------------|----------------------------------------------------------------------------------------------------|----------------------------------------------------------------------------------------------------|--------------------------------------------------------------------------------------|-------------------------------------------------------------------------------------------------|--------------------------------------------------------------------------------------------------|-------------------------------------------|-----------------------|---|
| File Home Share                                                                                                    | View         | Manage                                                                                          |                                                                                                    |                                                                                                    |                                                                                      |                                                                                                 |                                                                                                  |                                           | ~ (                   | ? |
| Navigation pane  Panes Panes                                                                                                    | Extra        | large icons (<br>um-sized icons)                                                                | Large icons<br>Small icons<br>Details                                                                 | ÷<br>⇒ Sc<br>by                                                                                            | Current                                                                              | by ▼<br>Iumns ~<br>I columns to fit<br>view                                                     | <ul> <li>Item check</li> <li>File name</li> <li>Hidden ite</li> </ul>                            | k boxes<br>extensions<br>ems<br>Show/hide | Hide selected items   |   |
| € → - ↑ ► > This                                                                                                    | is PC ▶ Exp  | pansion Drive (E                                                                                | :)                                                                                                    |                                                                                                    |                                                                                      |                                                                                                 |                                                                                                  |                                           | V 🖒 Search Ex 🔎       | 1 |
| <ul> <li>Outlook Files</li> <li>Downloads</li> <li>Music</li> <li>Pictures</li> <li>Videos</li> <li>TI30988700A (C:)</li> <li>Expansion Drive (E:)</li> <li>Transferred from m</li> <li>00_Model_School</li> <li>00_Website_possible</li> <li>2</li> <li>2010_10</li> <li>2010_10_Spain</li> <li>2010_12</li> <li>2010_10</li> <li>2010_12</li> <li>2010_10</li> <li>2011_01</li> <li>2011_01</li> <li>2011_02</li> <li>2011_03</li> </ul> | iemory<br>es | 2011_02<br>2011_02<br>2011_08<br>2012_02<br>2012_02<br>2012_08<br>2013_01<br>2013_07<br>2013_07 | :)<br>2011_03<br>2011_09<br>2012_03<br>2012_03<br>2012_09<br>2013_02<br>2013_08<br>2013_08<br>2013_08 | 2011_04<br>2011_10<br>2012_04<br>2012_04<br>2012_10<br>2013_03<br>2013_03<br>2013_09<br>2013_09<br>2013_09 | 2011_05<br>2011_11<br>2012_05<br>2012_11<br>2012_11<br>2013_04<br>2013_10<br>2013_10 | 2011_06<br>2011_12<br>2012_06<br>2012_12<br>2012_12<br>2013_05<br>2013_05<br>2013_11<br>2013_11 | 2011_07<br>2012_01<br>2012_07<br>2012_open_<br>night<br>2013_06<br>2013_06<br>2013_12<br>2013_12 |                                           | No preview available. |   |
| <ul> <li>2011_04</li> <li>2011_05</li> <li>2011_06</li> <li>2011_07</li> <li>298 items</li> <li>1 item selected</li> </ul>                                                                                                    | ~            | 2014_01                                                                                         | 2014_02                                                                                               | 2014_03                                                                                                    | 2014_04                                                                              | 2014_05                                                                                         | 2014_06                                                                                          | *                                         | R== E                 |   |

- There are several ways to view files. Options will vary depending on the version of • Windows being used and the computer setup but in general you may choose from:
- Small icons (4) ٠

| 🖘   📑 🚺 🗢                                                                                                    |                                                     | Picture Tools                                                                                                    |                                                                                |                                                                          |                       |
|----------------------------------------------------------------------------------------------------|-----------------------------------------------------|----------------------------------------------------------------------------------------------------|--------------------------------------------------------------------------------|--------------------------------------------------------------------------|-----------------------|
| File Home Share                                                                                                    | View                                                | Manage                                                                                                    |                                                                                |                                                                          | ^ <b>(</b> ?          |
| Navigation<br>pane *                                                                                                    | Extra I<br>Extra I<br>Extra I<br>Extra I<br>Extra I | large icons Large icons  um-sized icons Small icons                                                                                                    | Sort<br>by • Size all columns to fit                                           | Item check boxes File name extensions Hide s Item Hidden items Show/hide | elected Options       |
| 🕞 🔿 🗶 🛧 🗣 🕨 This                                                                                                    | PC ⊫ Evn                                            | pansion Drive (F:)                                                                                                    |                                                                                |                                                                          | V C. Search Ev. O     |
| Outlook Files     Ownloads     Music     Pictures     Videos     TI30988700A (C:)                                           | ^                                                   | <ul> <li>Transferred from memory stick 081</li> <li>00_Website_possibles</li> <li>2010_09</li> <li>2010_10_Schering_Plough</li> <li>2010_11</li> <li>2010_Raw</li> </ul> |                                                                                | ^                                                                        | V O Search Ex., P     |
| Expansion Drive (E:)                                                                                                    |                                                     | <b>1</b> 2011_02                                                                                                    | 2011_03                                                                        |                                                                          |                       |
| <ul> <li>.Transferred from me</li> <li>00_Model_School</li> <li>00_Website_possibles</li> <li>2</li> <li>2010_00</li> </ul> | mory                                                | <ul> <li>2011_04</li> <li>2011_06</li> <li>2011_08</li> <li>2011_10</li> </ul>                                                                                           | <ul> <li>2011_05</li> <li>2011_07</li> <li>2011_09</li> <li>2011_11</li> </ul> |                                                                          |                       |
| <ul> <li>2010_09</li> <li>2010_10</li> <li>2010_10_Schering_Plo</li> <li>2010_10_Spain</li> </ul>                           | ugh                                                 | 2011_12<br>2012_02<br>2012_04<br>2012_04<br>2012_06                                                                                                    | 2012_01<br>2012_03<br>2012_05<br>2012_05<br>2012_07                            |                                                                          | No preview available. |
| )) 2010_11<br>)) 2010_12<br>)) 2010_Raw                                                                                     |                                                     | 2012_08<br>2012_10<br>2012_12                                                                                                    | 2012_09<br>2012_11<br>2012_11<br>2012_open_night                               |                                                                          |                       |
| <pre>2011_01 2011_02 2011_03</pre>                                                                                          |                                                     | 2013_01 2013_03 2013_05                                                                                                    | <ul> <li>2013_02</li> <li>2013_04</li> <li>2013_06</li> </ul>                  |                                                                          |                       |
| ) 2011_04<br>2011_05<br>2011_06                                                                                             |                                                     | <pre>2013_07 2013_09 2013_11</pre>                                                                                                    | 2013_08 2013_10 2013_10 2013_12                                                |                                                                          |                       |
| 2011_07<br>98 items 1 item selected                                                                                         | ~                                                   | <b>1</b> 2014_01                                                                                                    | 2014_02                                                                        | ~                                                                        | 8 <b></b>             |

- There are several ways to view files. Options will vary depending on the version of Windows being used and the computer setup but in general you may choose from:
- (5) List

| S   📝                | . ⇒ .                                                                                                    |                   | Picture Tools                                                                                                    |                        | Expansio                                                                                                    | n Drive (E:)                                                                                                    |                          |              |
|----------------------|----------------------------------------------------------------------------------------------------|-------------------|----------------------------------------------------------------------------------------------------|------------------------|----------------------------------------------------------------------------------------------------|----------------------------------------------------------------------------------------------------|--------------------------|--------------|
| File                 | Home Share                                                                                                    | View              | Manage                                                                                                    |                        |                                                                                                    |                                                                                                    |                          | ^ <b>(</b> ) |
| Navigation<br>pane 🗸 | Preview pane                                                                                                    | Extra Extra Mediu | Large icons E Large icons<br>um-sized icons Small icons<br>Small icons<br>E Details<br>Layout                                                                                                    | S ^ →<br>S → →         | Group by ▼<br>Sort<br>by ▼<br>Current view                                                                                                    | to fit   Hidden items                                                                                                    | ions Hide selected items | ]<br>15      |
|                      | ↑ ↑ ► This                                                                                                    | PC → Exp          | pansion Drive (E:)                                                                                                    |                        |                                                                                                    |                                                                                                    | v C                      | Search Ex P  |
|                      | Outlook Files<br>pwnloads<br>usic<br>ctures<br>deos<br>30988700A (C:)<br>pansion Drive (E:)<br>.Transferred from me<br>00_Model_School<br>00_Website_possibles<br>2<br>2010_09<br>2010_10<br>2010_10_Schering_Plo<br>2010_10_Spain<br>2010_11<br>2010_12<br>2010_12<br>2010_Raw<br>2011_01<br>2011_02<br>2011_03<br>2011_04<br>2011_05<br>2011_06<br>2011_07 | mory              | Arransferred from men     O0_Model_School     O0_Website_possibles     2     2010_09     2010_10     2010_10_Schering_Plou     2010_10_Spain     2010_11     2010_12     2010_12     2010_12     2011_01     2011_02     2011_02     2011_03     2011_04     2011_05     2011_05     2011_06     2011_07     2011_08     2011_09     2011_10     2011_11     2011_12     2011_11     2011_12     2011_11     2011_12     2011_11     2011_12     2011_04 | nory stick 0811<br>Jgh | 13<br>2012_02<br>2012_03<br>2012_04<br>2012_05<br>2012_06<br>2012_07<br>2012_08<br>2012_09<br>2012_10<br>2012_11<br>2012_11<br>2012_12<br>2012_0pen_night<br>2013_01<br>2013_01<br>2013_02<br>2013_03<br>2013_04<br>2013_04<br>2013_05<br>2013_06<br>2013_06<br>2013_07<br>2013_08<br>2013_08<br>2013_09<br>2013_10<br>2013_11<br>2013_12 | <ul> <li>2014_01</li> <li>2014_02</li> <li>2014_03</li> <li>2014_05</li> <li>2014_06</li> <li>2014_07</li> <li>2014_08</li> <li>2014_09</li> <li>2014_10</li> <li>2014_11</li> <li>2014_12</li> <li>A_Outlook_Email_bac</li> <li>Adobe_Jan_14</li> <li>Adobe_Photoshop_cs</li> <li>Ballinode</li> <li>BK_Backup</li> <li>BK5</li> <li>BW</li> <li>Classics</li> <li>Copied_240810_Lacie</li> <li>Family_tree</li> <li>Fiona</li> <li>INBOX_copied_07101C</li> </ul> | No preview av            | railable.    |
|                      | 2011_07                                                                                                    | ~                 | <                                                                                                    |                        |                                                                                                    | >                                                                                                    |                          |              |

- There are several ways to view files. Options will vary depending on the version of • Windows being used and the computer setup but in general you may choose from:
- Details (6) •

| Se   📑 🚺 =                                                                                                    | Picture Tools                                                                                                    |                                                   |                                                                                                    |                                                                                                    |                                                                                                    |                                      |
|----------------------------------------------------------------------------------------------------|----------------------------------------------------------------------------------------------------|---------------------------------------------------|----------------------------------------------------------------------------------------------------|----------------------------------------------------------------------------------------------------|----------------------------------------------------------------------------------------------------|--------------------------------------|
| File Home Share Vi                                                                                                    | ew Manage                                                                                                    |                                                   |                                                                                                    |                                                                                                    |                                                                                                    | ^ <b>?</b>                           |
| Navigation<br>pane V<br>Panes                                                                                                    | Extra large icons                                                                                                    | B Large icons<br>B Small icons<br>■ Details<br>ut | Sort<br>by •<br>Current viev                                                                                                    | ▼<br>nns ▼<br>lumns to fit<br>v                                                                                                    | <ul> <li>Item check boxes</li> <li>File name extensions</li> <li>Hidden items</li> <li>Show/hide</li> </ul> | Hide selected items                  |
| (€) → ↑ ► This PC                                                                                                    | Expansion Drive (E:)                                                                                                    |                                                   |                                                                                                    |                                                                                                    |                                                                                                    | Y C Search Ex., 9                    |
| <ul> <li>Cutlook Files</li> <li>Outlook Files</li> <li>Downloads</li> <li>Music</li> <li>Pictures</li> <li>Videos</li> <li>T130988700A (C:)</li> <li>Expansion Drive (E:)</li> <li>.Transferred from memory</li> <li>00_Model_School</li> <li>00_Website_possibles</li> <li>2</li> <li>2010_10</li> <li>2010_10_Schering_Plough</li> <li>2010_11</li> <li>2010_12</li> <li>2010_12</li> <li>2010_Raw</li> <li>2011_01</li> <li>2011_02</li> <li>2011_03</li> <li>2011_04</li> <li>2011_05</li> <li>2011_06</li> </ul> | <ul> <li>Expansion Drive (E:)</li> <li>Name</li> <li>2013_02</li> <li>2013_03</li> <li>2013_04</li> <li>2013_04</li> <li>2013_05</li> <li>2013_06</li> <li>2013_06</li> <li>2013_07</li> <li>2013_08</li> <li>2013_09</li> <li>2013_10</li> <li>2013_10</li> <li>2013_11</li> <li>2013_12</li> <li>2014_01</li> <li>2014_02</li> <li>2014_04</li> <li>2014_07</li> <li>2014_08</li> <li>2014_10</li> <li>2014_10</li> <li>2014_11</li> <li>2014_11</li> </ul> |                                                   | Date modified<br>27/02/2013 08:56<br>22/08/2014 13:41<br>21/04/2013 18:38<br>28/05/2013 20:18<br>02/07/2013 15:14<br>23/08/2013 20:32<br>29/08/2013 15:08<br>14/10/2013 19:10<br>12/11/2013 19:10<br>12/11/2013 19:10<br>12/11/2013 14:23<br>10/01/2014 20:10<br>11/02/2014 22:51<br>28/02/2014 17:36<br>06/04/2014 11:56<br>09/05/2014 09:30<br>01/06/2014 11:28<br>14/07/2014 16:53<br>02/08/2014 09:49<br>25/08/2014 09:49<br>25/08/2014 12:35<br>18/10/2014 11:28<br>19/10/2014 16:04<br>15/12/2014 19:33<br>04/01/2015 11:00 | Type<br>File folder<br>File folder | Size ^                                                                                                    | ▼ C Search Ex  No preview available. |
| 2011_07                                                                                                    | v <                                                                                                    |                                                   | 04/01/2015 11:09                                                                                                    | File tolder                                                                                                    | >                                                                                                    | 8== 📼                                |

There are several ways to view files. Options will vary depending on the version of • Windows being used and the computer setup but in general you may choose from:

Tiles

٠

(7) Picture Tools ^ **(2**) Home Share View Manage Preview pane Group by 🔻 Item check boxes Medium-sized icons Small icons ¥= E List EE Details Add columns -Details pane File name extensions Navigation Options Sort Hide selected E Tiles E Content Ŧ Size all columns to fit Hidden items by pane • items Layout Panes Current view Show/hide  $\langle \boldsymbol{\leftarrow} \rangle$  $( \Rightarrow )$ ◆ 
→ This PC 
→ Expansion Drive (E:) v C Search Ex... D Ϋ́ 1110 Outlook Files ^ \rm Downloads 2014\_04 Music Pictures Videos 2014\_05 LI30988700A (C:) Expansion Drive (E:) 2014\_06 Transferred from memory 00\_Model\_School 00\_Website\_possibles 2014\_07 2 2010\_09 2010 10 No preview available. 2014\_08 2010\_10\_Schering\_Plough 2010\_10\_Spain 2010\_11 2014\_09 2010\_12 2010\_Raw 2014\_10 2011\_01 2011\_02 2011 03 2014\_11 2011\_04 2011\_05 2014\_12 2011\_06 2011\_07 v 8== 🔛 98 items 1 item selected

- There are several ways to view files. Options will vary depending on the version of • Windows being used and the computer setup but in general you may choose from:
- (8) Content ٠

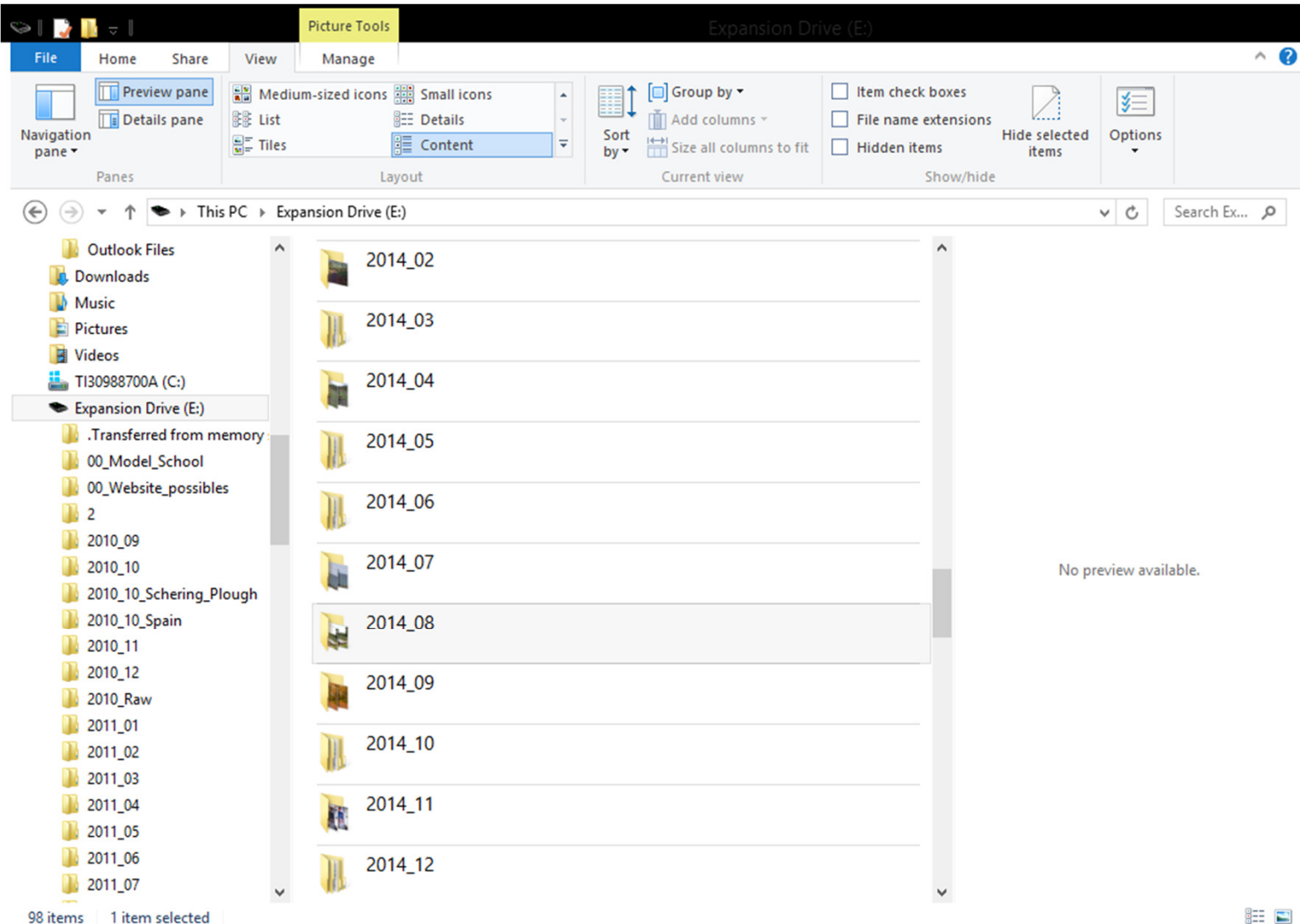

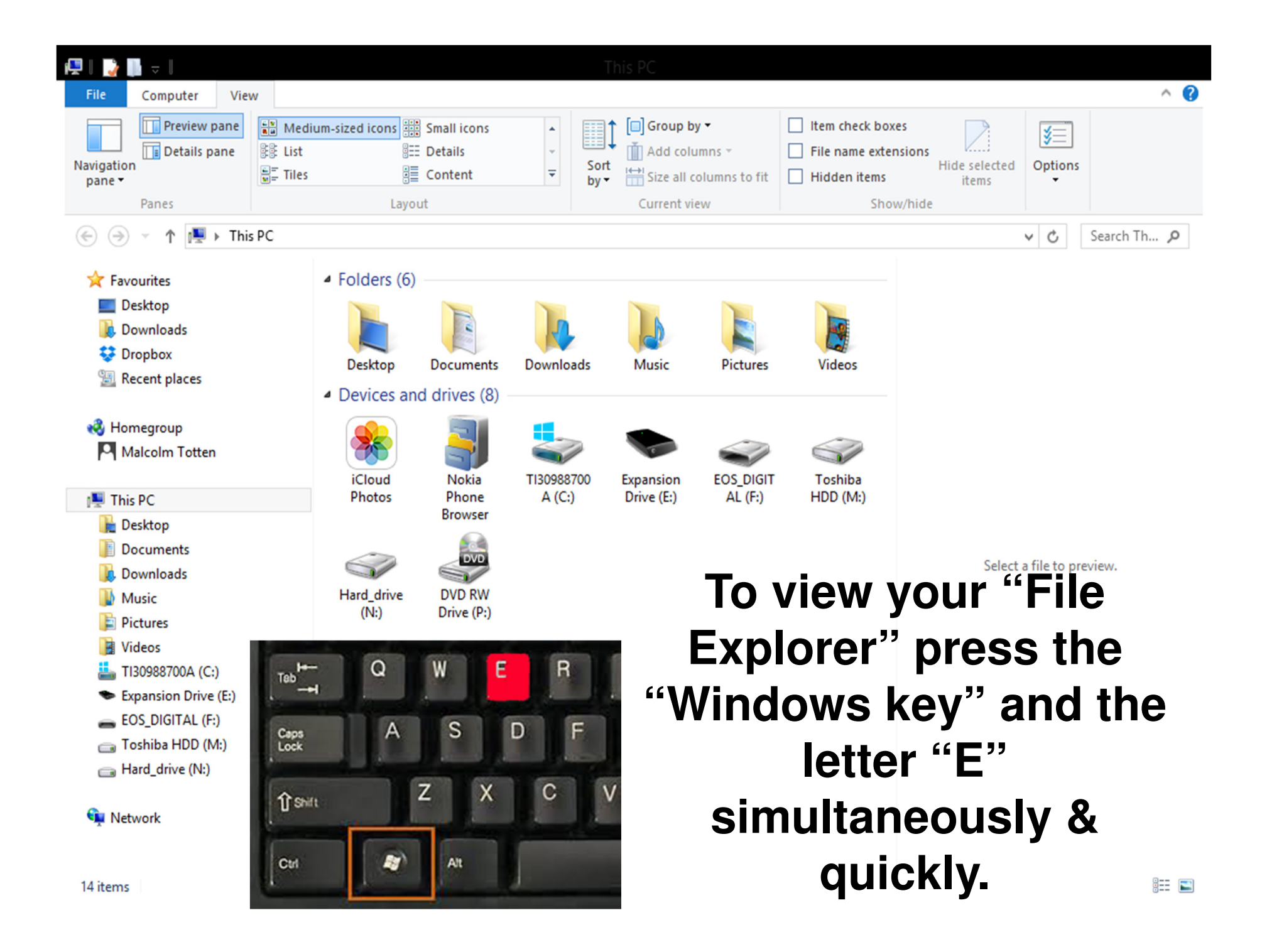

#### Plug your memory card into your computer and note the letter assigned to it

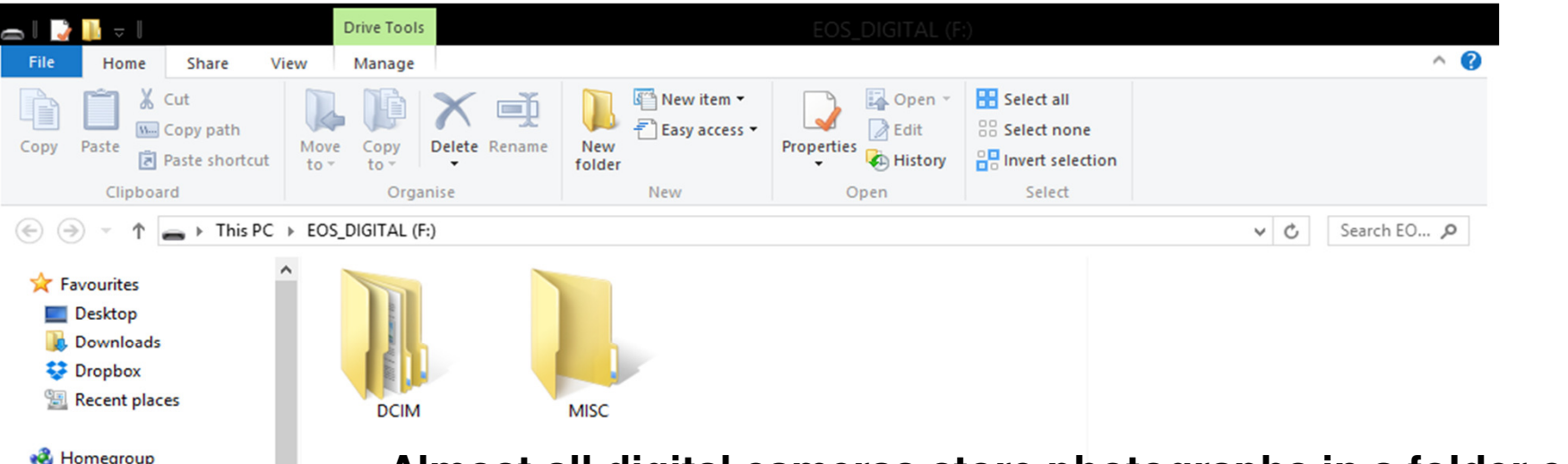

Malcolm Totten 📕 This PC besktop Documents L Downloads Music Pictures Videos TI30988700A (C:) Expansion Drive (E:) EOS\_DIGITAL (F:) DCIM MISC Toshiba HDD (M:) Hard\_drive (N:) 🖬 Network

2 items

Almost all digital cameras store photographs in a folder called DCIM.

Years ago DCIM (for Digital Camera IMages) became the <u>default</u> directory structure for digital cameras. It exists to keep everything organised. When you put a memory card into a camera, the camera immediately looks for a 'DCIM' folder. If it doesn't find such a folder, it creates one.

Likewise, computer photographic programs are designed to look specifically for 'DCIM' folders on any media inserted into the PC. That saves time in scanning and simplifies the downloading operation.

## File Management

(1) Open the DCIM and view the files you are going to work with.(2) Change the "view" a few times to get used to the idea(3) Set your view to "Details" and note the column headings.

By clicking on these headings we can list our files in order e.g. click on the "name" heading and your files will arrange in Alphabetical order A to Z.

Click again and they will reverse the order Z to A. Click on "size" and the files will be arranged in order smallest to largest. . Click again and they will reverse the order largest to smallest.

This principle applies to all headings in the Windows Explorer. This is one of the reasons I use the YYYY-MM-DD file-naming format as in this way the subfolders automatically appear in date sequence.

# Learn to use your "right-click"

 Most mouse functions are activated by clicking the left button, however by clicking the right mouse button we can display a menu of actions that apply to a particular icon or file.

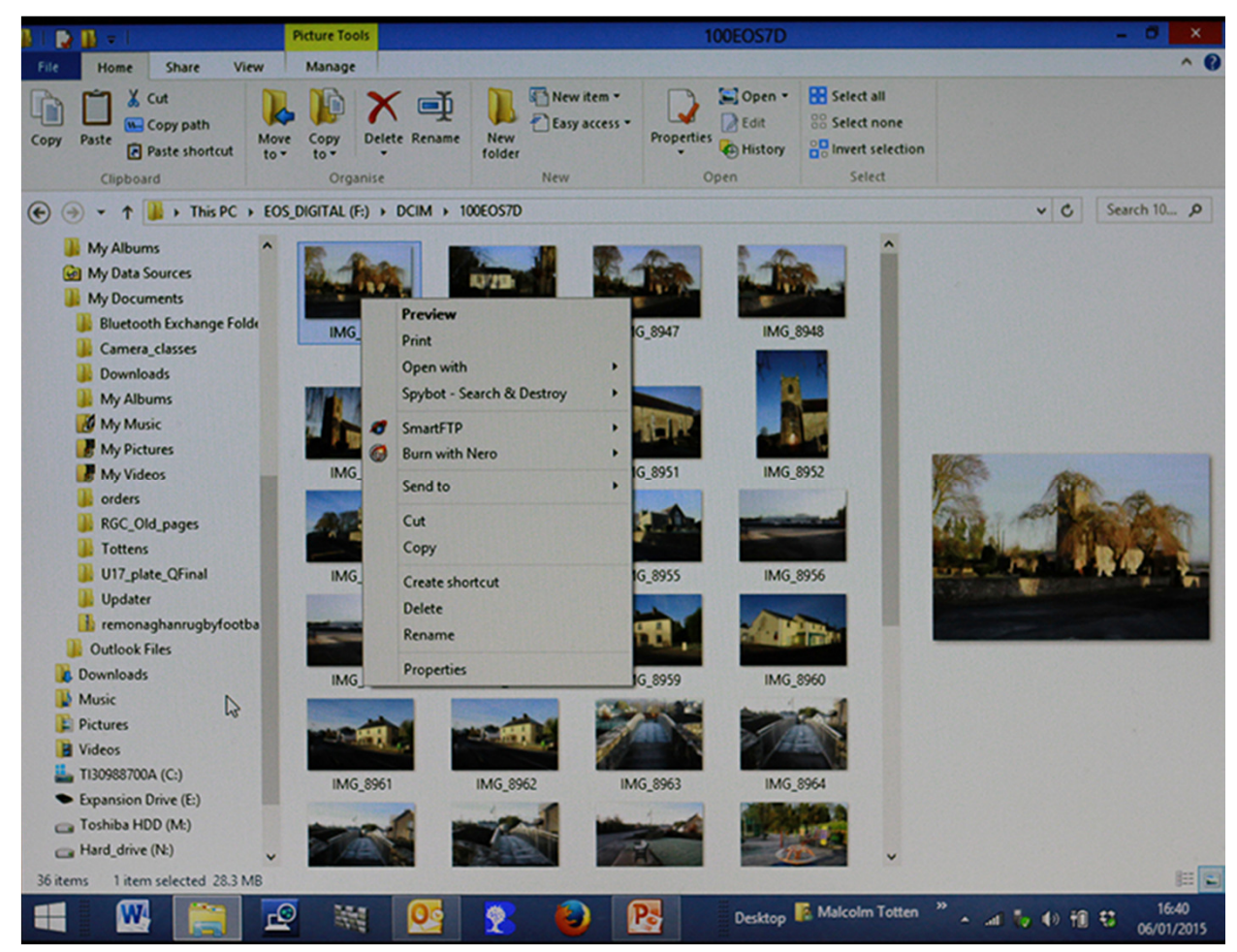

Prepare a destination for your files (pictures) Create a new folder on your "C" Drive called "MY PICTURES 2015" and choose your own sub-folder names

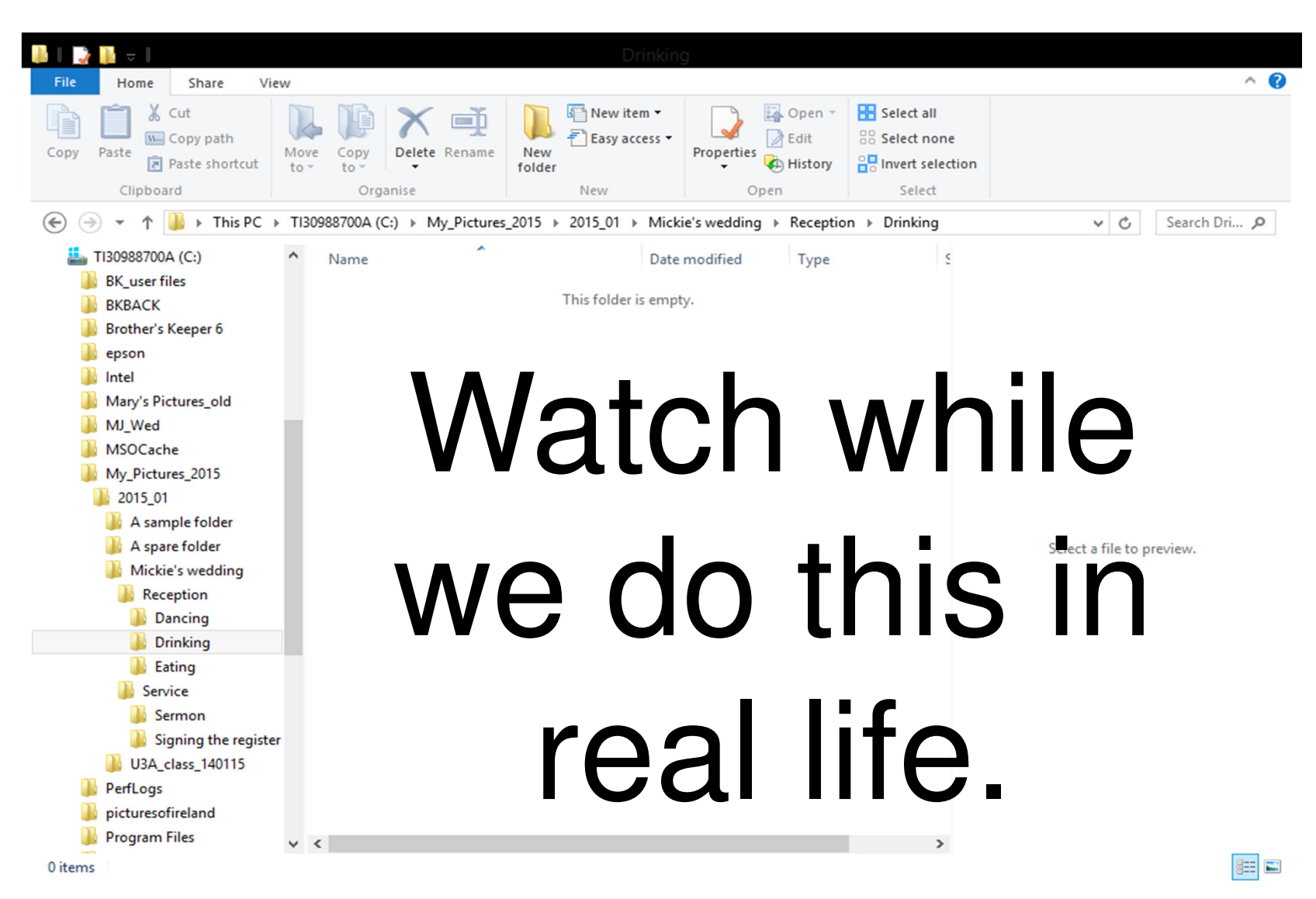

Now go back to the DCIM and select the files you are going to work with.

## **SELECT SELECT SELECT!**

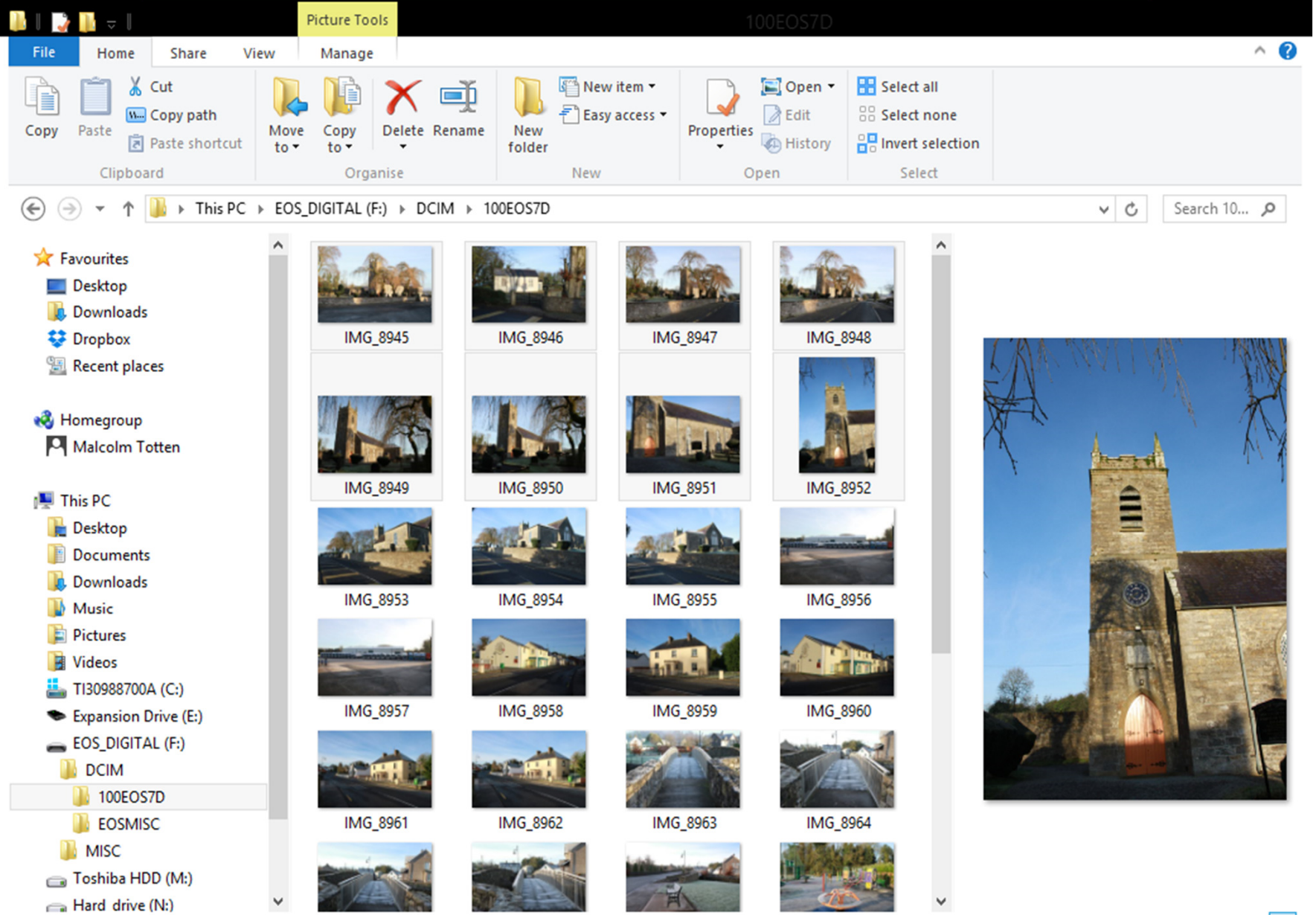

## **Selecting Files**

Often it is necessary to select files for various reasons. Perhaps we need to rename, transfer or delete a bunch of them or email them to friends.

Here are two simple ways to grab the files you want:

If the files you wish to select are in sequence, click on the first one, hold down the "shift" key then click on the last one. All the files in between will turn blue showing that they are selected.

If the files you wish to select are not in sequence, click on the first one you want, hold down the "control" key and click on the files you wish to select, one by one.

If you select one by mistake just click on it again and it will be de-selected.

Let's demonstrate!!

<u>There are 2 ways to move and copy depending on your computer setup</u> <u>LEARN THE DIFFERENCE! BETWEEN "MOVE" & "COPY"</u>

Method 1. After selecting the files click on the Move or Copy command.

#### Then navigate to the destination you have prepared and click on "move/cut" or "copy"

| Move Items                                                                            | 8 |  |  |  |  |  |
|---------------------------------------------------------------------------------------|---|--|--|--|--|--|
| Select the place where you want to move these 8 items to, then click the Move button. |   |  |  |  |  |  |
| ▲ 🎉 Sample_Folder                                                                     | ^ |  |  |  |  |  |
| U3A_Dig_Photos                                                                        |   |  |  |  |  |  |
| a 퉬 2015_01                                                                           |   |  |  |  |  |  |
| 4 鷆 Murphy's wedding                                                                  |   |  |  |  |  |  |
| Reception                                                                             |   |  |  |  |  |  |
| 3 Service                                                                             |   |  |  |  |  |  |
| 🌗 tom's Funeral                                                                       | ~ |  |  |  |  |  |
| Folder: Service                                                                       |   |  |  |  |  |  |
| Make New Folder Move Cancel                                                           |   |  |  |  |  |  |

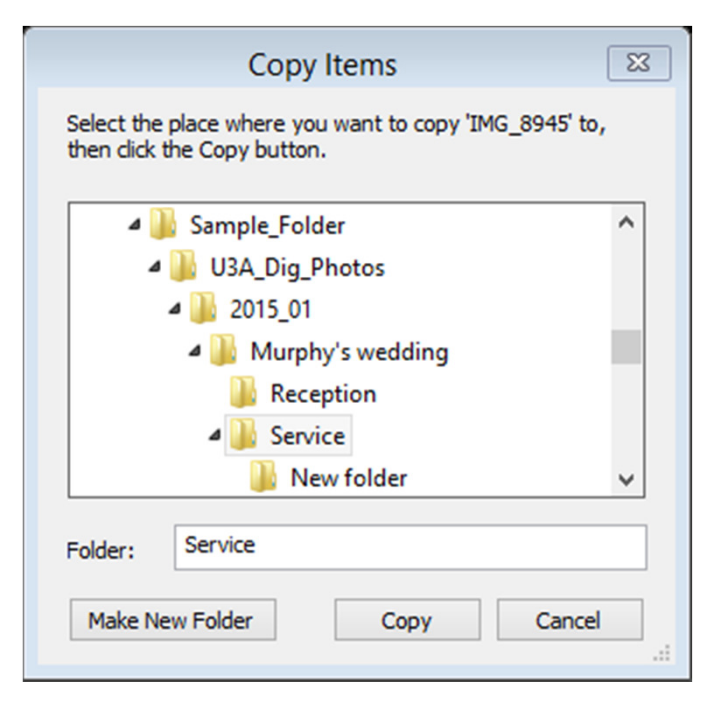

# Moving & Copying

- <u>Method 2</u>. After selecting the files
- Moving: Right click on one of the selected files and choose "Cut"
- When you get to the destination folder choose "paste"
- <u>Copying:</u> Right click on one of the selected files and choose "Copy"
- When you get to the destination folder choose "paste"

## Choosing a default viewing program

Making Windows Photo Viewer (or any other program of your choice) your "default" program means your JPEGs will always be opened by that program, unless of course you select another.

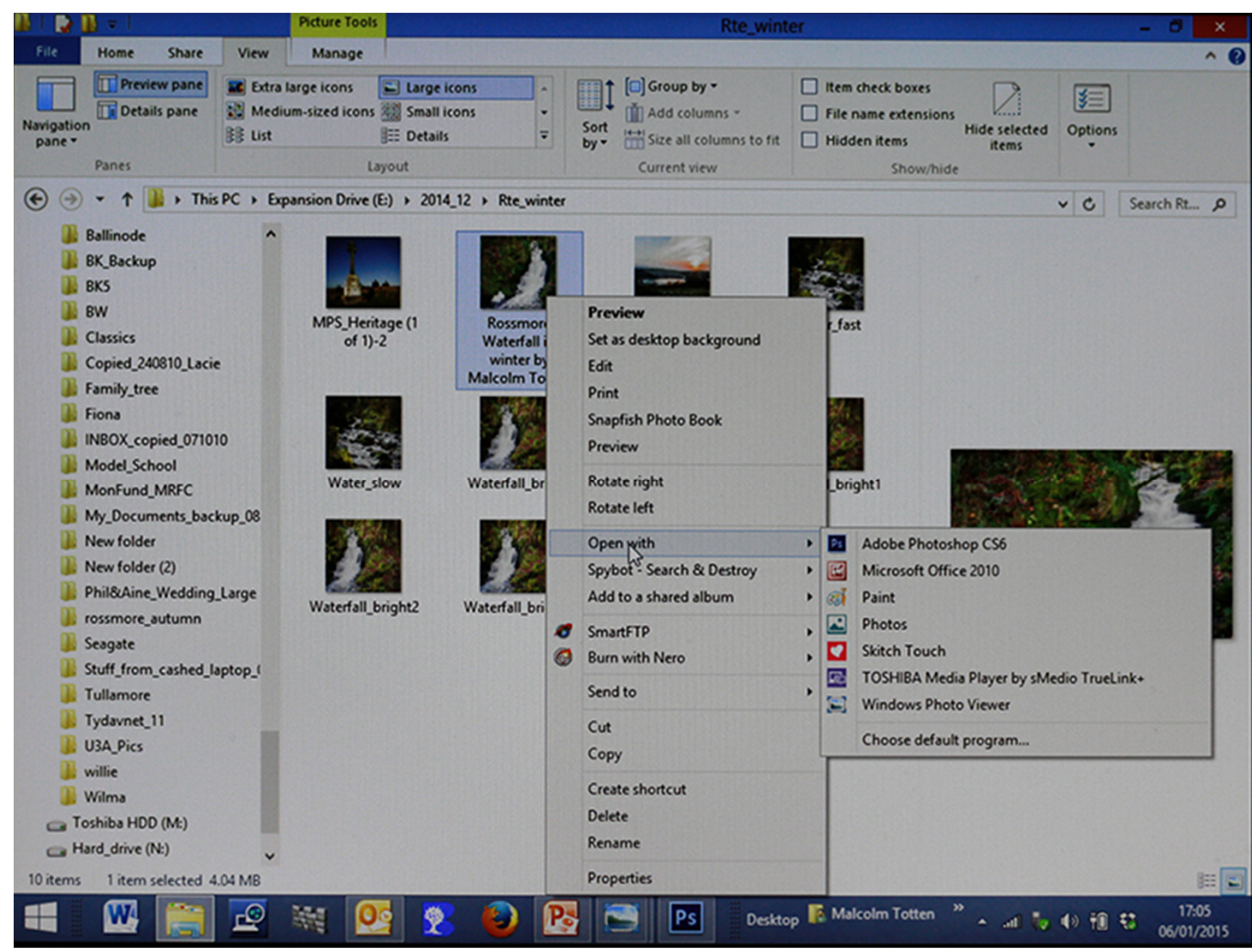

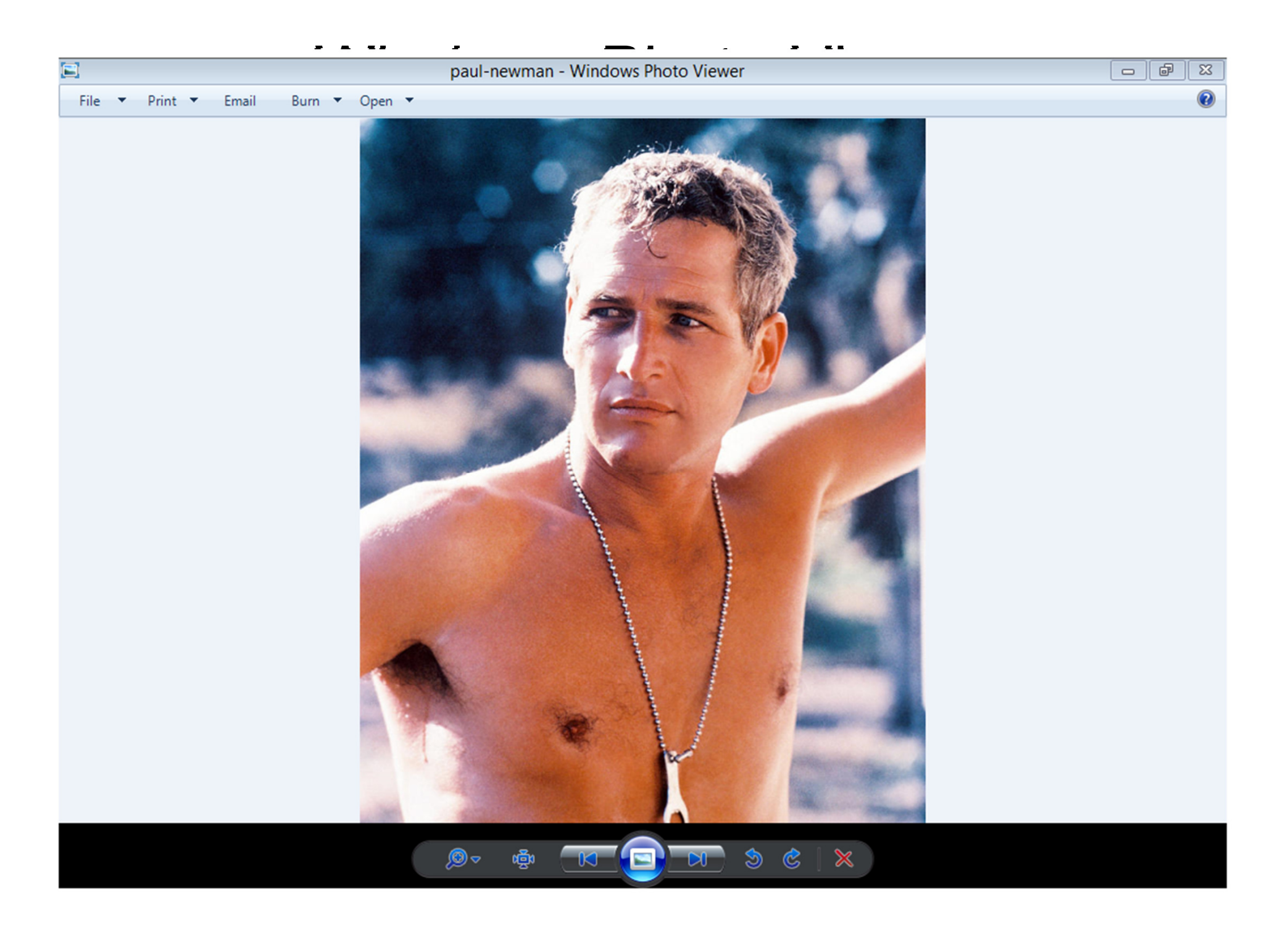

## File Management

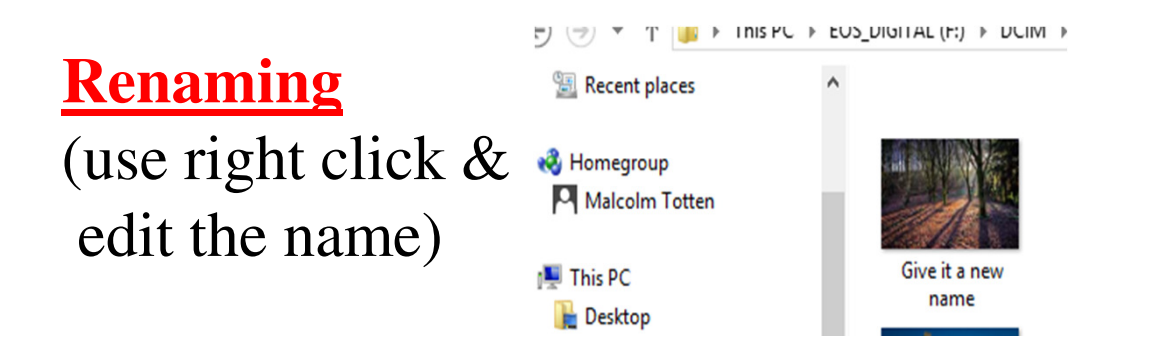

Deleting (use right click & Select "delete")

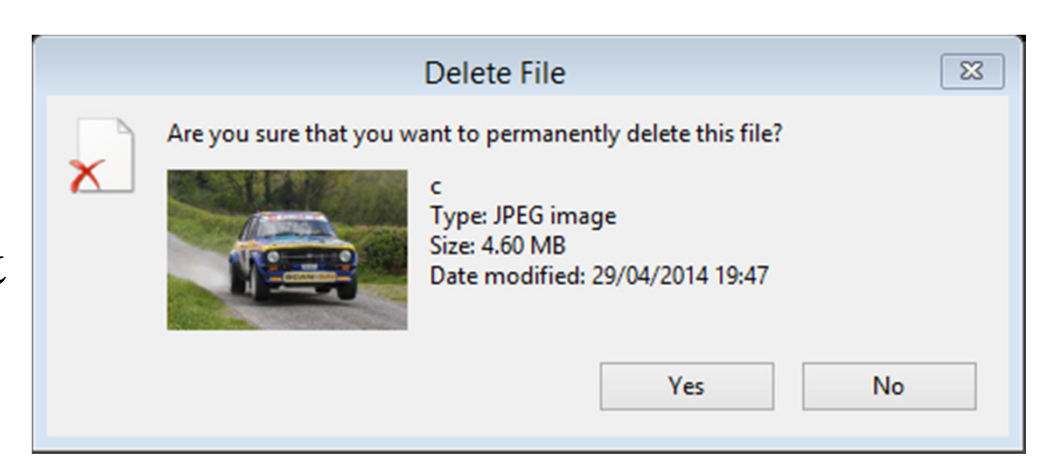

# Emailing

Since picture files are quite large it is more practical to downsize them to speed up transmission via email provided of course that the recipient does not want to crop or print them.

JPEG files can be reduced in size easily using a program that comes free with every laptop and PC.

Start by right-clicking on the picture you want to modify and choose the command "Open with" then choose "Paint". Your image will appear on the screen.

Under the "Home" tab choose the "resize and skew" option.

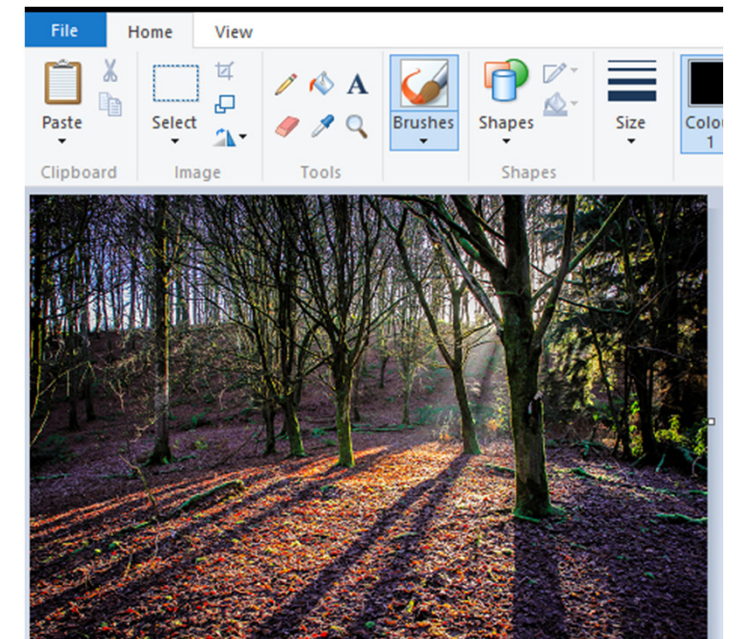

If you use Microsoft Outlook or Outlook Express there's a much simpler way!!

| Re        | esize and Ske    | w 🖾      |
|-----------|------------------|----------|
| Resize    |                  |          |
| By:       | Percentage       | ○ Pixels |
|           | Horizontal:      | 100      |
| Ţ         | Vertical:        | 100      |
| ✓ Mainta  | ain aspect ratio |          |
| Skew (Deg | rees)            |          |
|           | Horizontal:      | 0        |
| 1         | Vertical:        | 0        |
|           | ОК               | Cancel   |

## Emailing

Choose the percentage resize you need, making sure "maintain aspect ratio" is ticked.

Then choose the "File" tab and choose "Save as" DO NOT CHOOSE "SAVE"

Give your new smaller file a recognisable name.

Now compose an email in the normal way and choose "attach file"

Navigate to the location of your new small file and click on "attach" and send the email

Homework. Please send a small picture of ANYTHING to <u>info@picturesofireland.ie</u> before next week. If you use Microsoft Outlook or Outlook Express there's a much simpler way!!

## Properties: Your pictures birth cert Right click on the image and choose "properties"

| -             | IMG_5697 Properties           |
|---------------|-------------------------------|
| General Secu  | rity Details                  |
|               | IMG_5697                      |
| Type of file: | JPEG image (.JPG)             |
| Opens with:   | 🚳 Windows Photo Viewer Change |
| Location:     | E:\2014_04\Monaghan_Rally     |
| Size:         | 7.55 MB (7,920,392 bytes)     |
| Size on disk: | 7.55 MB (7,921,664 bytes)     |
| Created:      | 27 April 2014, 11:41:12       |
| Modified:     | 27 April 2014, 11:41:12       |
| Accessed:     | 27 April 2014, 17:18:50       |
| Attributes:   | Read-only Hidden Advanced     |
|               |                               |
|               | OK Cancel Apply               |

| IMG_5696 Properties       |                      |     |  |  |  |  |
|---------------------------|----------------------|-----|--|--|--|--|
| General Security Details  |                      |     |  |  |  |  |
| Property                  | Value                | ^   |  |  |  |  |
| Colour representation     | sRGB                 |     |  |  |  |  |
| Compressed bits/pixel     |                      |     |  |  |  |  |
| Camera                    |                      |     |  |  |  |  |
| Camera maker              | Canon                |     |  |  |  |  |
| Camera model              | Canon EOS 7D         |     |  |  |  |  |
| F-stop                    | f/5.6                |     |  |  |  |  |
| Exposure time             | 1/1250 sec.          |     |  |  |  |  |
| ISO speed                 | ISO-400              |     |  |  |  |  |
| Exposure bias             | 0 step               |     |  |  |  |  |
| Focal length              | 70 mm                |     |  |  |  |  |
| Max aperture              |                      |     |  |  |  |  |
| Metering mode             | Partial              |     |  |  |  |  |
| Subject distance          |                      |     |  |  |  |  |
| Flash mode                | No flash, compulsory |     |  |  |  |  |
| Flash energy              |                      |     |  |  |  |  |
| 35mm focal length         |                      |     |  |  |  |  |
| Advanced photo            |                      |     |  |  |  |  |
| Lens maker                |                      | ~   |  |  |  |  |
| Remove Properties and Per | sonal Information    |     |  |  |  |  |
|                           |                      |     |  |  |  |  |
|                           | OK Cancel Ap         | ply |  |  |  |  |
|                           |                      |     |  |  |  |  |

# Printing

- Every town has got several good printing services and for a quality print it is worth paying a few Euro. Remember to select and prepare your images and copy them on to a memory card, pen or CD to interface with the printer.
- Make sure you use the "CROP" facility on your computer or on the printer so that you get the image you want. For example most cameras produce images with a 3 X 2 ratio and if you try to print a 7 X 5 you'll find some bits missing!

## If you want to do some home printing:

• (1) Open the image in Windows Photo Viewer and click on the tab "Print

|                                    |               |                        |                           | 8       |
|------------------------------------|---------------|------------------------|---------------------------|---------|
| 🗄 Print Pictures                   |               |                        |                           |         |
|                                    |               |                        |                           |         |
| How do you want to print           | your pictures | ?                      |                           |         |
|                                    |               |                        |                           |         |
| Printer:                           | Paper size:   | Quality:               | Paper type:               | 0       |
| EPSON Stylus Photo R340 Series 🛛 🗸 | 4 x 6 in ∨    | Best Photo 🗸           | Premium Glossy Photo \vee | •       |
| l of T<br>Copies of each pictures  | page ()       | ✓ Fit picture to frame |                           | Options |
|                                    |               |                        | Print                     | Cancel  |

- Select the printer, Paper size, quality and paper type.
- Additional adjustments may be made by clicking on "options" and selecting "printer properties"
- Check or uncheck the "Fit picture to frame" option and press print.
- Before printing make sure your print heads are clean and that you have sufficient ink to complete the task

# Getting your images out of the camera

- That's the end of this module.
- Now study the notes, read the appendices and watch the tutorials.
- Happy Shooting.